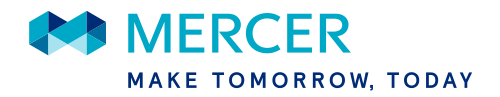

# MercerGOLD+<sup>™</sup> Authentication Process

MercerGOLD+ uses Mercer's single sign-on technology, which offers a robust and secure user authentication process to log into MercerGOLD+.

When accessing the MercerGOLD+ website (<u>https://www.mercergoldplus.com</u>), you will be prompted to enter your corporate email address (the email address that you use to log into MercerGOLD+):

| 🚧 MERCEI     | Contact Mercer Privacy Policy<br>©2018 Mercer LLC, All Rights Reserved. |                                                                                       |
|--------------|-------------------------------------------------------------------------|---------------------------------------------------------------------------------------|
| Mercer GOLD+ |                                                                         |                                                                                       |
|              | Welcome<br>Sign in using your credentials below                         |                                                                                       |
|              | Sign In                                                                 | About MercerGOLD+                                                                     |
|              | Enter Corporate Email Address:                                          | Please enter the email address you use to access MercerGOLD+,<br>and select Continue. |
|              |                                                                         |                                                                                       |
|              |                                                                         |                                                                                       |
|              | Continue                                                                | Contact Mercer                                                                        |
|              |                                                                         |                                                                                       |

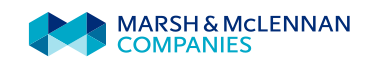

At the following screen, you will be prompted to enter your Mercer Account Center Password:

| Contact Mercer Privacy Policy<br>©2016 Mercer LLC, All Rights Reserved.                                                                                                    |                                                                                                    |
|----------------------------------------------------------------------------------------------------|----------------------------------------------------------------------------------------------------|
| Mercer GOLD+                                                                                                    |                                                                                                    |
| Welcome<br>Sign in using your credentials below<br>Sign In using your Mercer Account Center credentials below.                                                                     | Log In Guide                                                                                                    |
| Sign In                                                                                                    | About MercerGOLD+                                                                                                    |
| Enter Corporate Email Address:<br>ABC. Benefits@corporate.com<br>Enter Mercer Account Center Password:<br>Create Mercer Account Center D<br>Forgot Mercer Account Center Password? | New to Mercer Account Center?<br>After 6 May 2016, your password to access<br>MercerGOLD+ will change. If you have not yet done so,<br>select " <u>Create Mercer Account Center ID</u> " to create an<br>account and new password. Important tips:<br>- Your email ID MUST remain the email address you<br>use to log into MercerGOLD+.<br>- Following your account registration, CHECK YOUR<br>EMAIL and click the link to "confirm" your registration.<br>- After confirming your registration, cetture tho the<br>MercerGOLD+ log in page and enter your email and<br>new password.<br>For aw questions about these steps, please consult<br>the Log In finde, linked to the top of this page, or click<br>the "Contact the ser button. |
| Back Sign In                                                                                                    | Contact Mercer                                                                                                    |
|                                                                                                    |                                                                                                    |

If you have not yet created an account with the Mercer Account Center\*, click on the link to <u>Create</u> <u>your Mercer Account Center ID</u> next to the "lock" icon on the screen below and follow the screen prompts to create your account and new password to access MercerGOLD+, using the same email address you use to access MercerGOLD+ today.

\* If you currently have a Mercer Account Center account because you already use the following Mercer applications including Mercer Globe, FSM Pro, Mercer Premier and Mercer Pension Risk Exchange, your Mercer Account Center password remains unchanged and can be used to log into MercerGOLD+ at the screen above. If you have forgotten your Mercer Account Center Password, follow the prompts to reset your password through the Mercer Account Center screens.

If you are new to the Mercer Account Center, please review the steps on the following pages to establish an account. Only one account is needed; The password you create for this account will be used to log into MercerGOLD+ going forward.

The Mercer Account Center enables you to set up an account that will provide you access to many of Mercer's applications with one single ID and Password.

#### CREATING YOUR MERCER ACCOUNT CENTER ACCOUNT

<u>Please note:</u> The following 4 steps should only be completed <u>one time</u>. Upon completion of these steps, you will have established your new password to log into MercerGOLD+ going forward.

1. To create an account so that you are able to log into MercerGOLD+, select "<u>Create Mercer</u> <u>Account Center ID</u>" at the screen above. At the following screen, you will be prompted to enter personal information, your new login information, and security contact information.

| Mercer Account Center now allows you to have a single si<br>create your new account.<br>Personal Information                                     | ign in solution across all participating Mercer applications. Please enter the information b | address you enter here<br>MUST be the same as the                       |
|----------------------------------------------------------------------------------------------------|----------------------------------------------------------------------------------------------|-------------------------------------------------------------------------|
| First Name:                                                                                                    | * Email Address:                                                                             | email address that you use                                              |
| Last Name:                                                                                                    | * Re-Type Email Address:                                                                     | to access MercerGOLD+.                                                  |
| Country:                                                                                                    | * Password: Password rules -                                                                 |                                                                         |
| choose one V                                                                                                    |                                                                                              | The password you create for                                             |
| kLanguage:                                                                                                    | * Re-Type Password:                                                                          | this account is the new                                                 |
| Security Information<br>n addition to your emeil address above, you can add mor<br>isk with your account.<br>Add more contact methods (optional) | e contact methods below so we can email, SMS or call you with a code if we ever detect       | forward to log into<br>MercerGOLD+.                                     |
| Security Check                                                                                                    |                                                                                              |                                                                         |
| inter both words below, separated by a space. Try differe                                                                                        | nt words.                                                                                    | n <b>optional step</b> ; you can add<br>contact methods for your Mercer |
| MARSHALL                                                                                                    | C (I)<br>Refresh Audio Account                                                               | t Center account at any time:                                           |
| MANSHALL                                                                                                    |                                                                                              |                                                                         |

2. After you have completed the above form, the following screen will appear, indicating you will **receive an email to confirm your registration**:

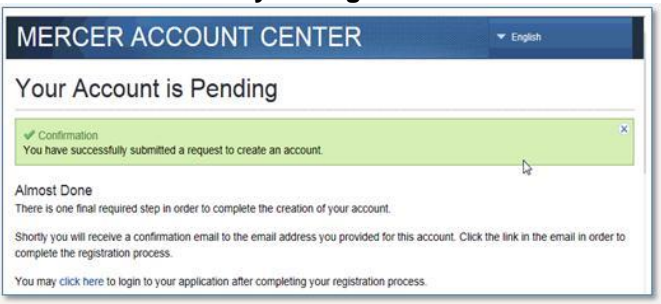

If you have not received this email shortly after step 2 (the email should arrive in less than a couple of minutes), please check your spam/junk email folder or contact your corporate IT to allow the Mercer Account Center email to be received.

When you receive the following email, click <u>Confirm Your Registration</u>. Please note: This step must be completed within 24 hours, or you will need to begin again.

|   | Mon 1/8/2018 12:25 AM<br>NoReplyMercer<br>Your Mercer Account Center Account Has Been Created                                                                                                    |   |
|---|----------------------------------------------------------------------------------------------------|---|
|   |                                                                                                    | _ |
|   | Welcome to the Mercer Account Center!                                                                                                    |   |
|   | The Mercer Account Center now allows you to have a single sign in solution across all participating Mercer applications. You will also be able to manage your profile - update your email address and change your password in one place. |   |
|   | In order to complete the creation of your account, please click the link below to complete your registration:                                                                                                    |   |
| < | Confirm your registration                                                                                                    |   |
|   | If clicking the link doesn't work please copy and paste the link below into a new web browser window instead:                                                                                                    |   |
|   | https://globalidentity1-qa.mercer.com/SelfServiceUI/Register/Complete?VerificationID=3d66dff7-4426-4205-83f2-9df8fd54253f&locale=en-US                                                                                                   |   |
|   | For your security, the link is valid for the next 48 hours. Please do not reply to this email. Instead, please contact the application's support team for assistance.                                                                    |   |
|   | Thank you,<br>[Mercer Account Center]                                                                                                    |   |
|   |                                                                                                    |   |

If you have any questions about this process, please email the MercerGOLD+ Support team at <u>MercerGOLD@mercer.com</u>.

3. After you've confirmed your registration, you'll see the following message.

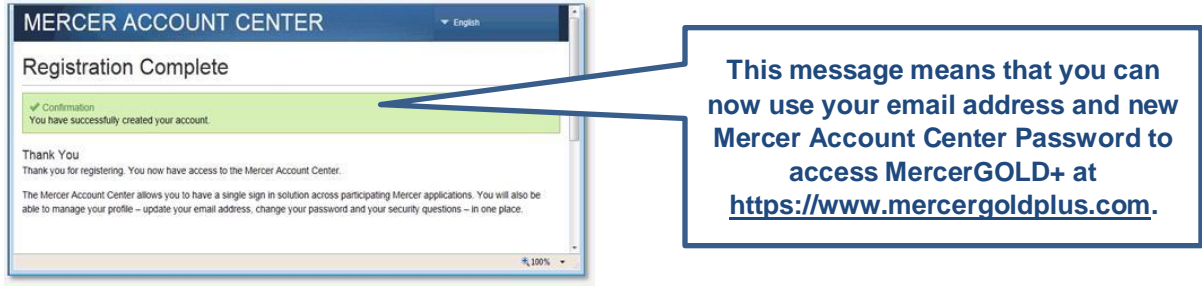

### AFTER YOU'VE SET UP YOUR ACCOUNT

After you have set up your Mercer Account Center login credentials, simply visit MercerGOLD+ at <u>https://www.mercergoldplus.com</u>. Enter your MercerGOLD+ email address and select "Continue" to then enter your new Mercer Account Center password at the following screen:

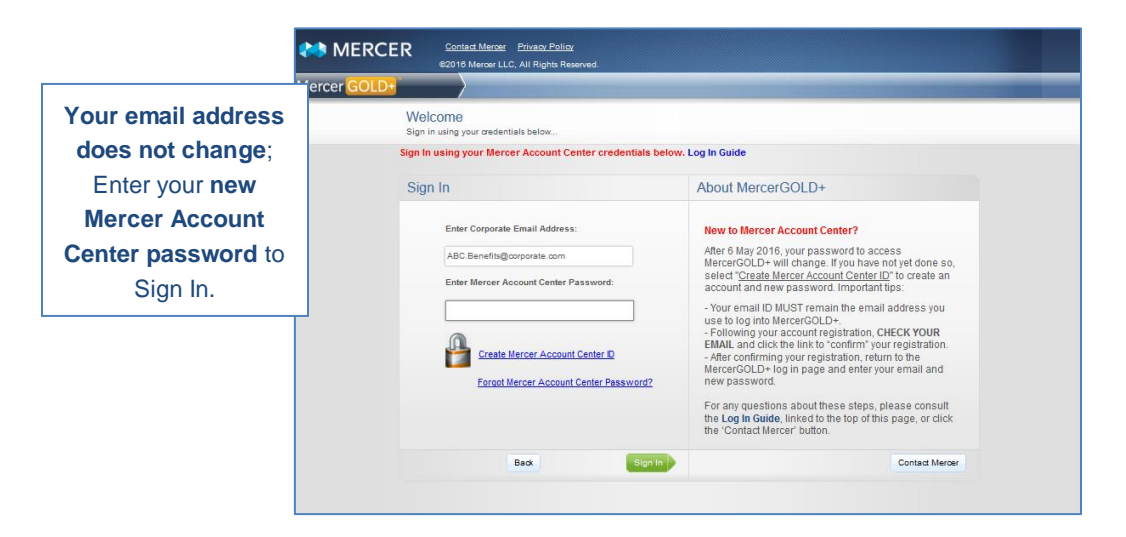

The first time you log into MercerGOLD+ with your new password, you will be challenged to confirm your identity by entering a multifactor authentication (MFA) verification code:

4: Select the contact method to receive your verification code, and select "Send Code."

| Verify Your Identity                                                                       |                  |
|--------------------------------------------------------------------------------------------|------------------|
| To protect your information, please select a contact method below to receive a one-time ve | rification code. |
| mercergold@mercer.com  Your Verified Email                                                 |                  |
| O *****5555<br>Personal Cell Phone                                                         |                  |
| Message and data rates may apply.                                                          |                  |
| Send Code                                                                                  |                  |
|                                                                                            |                  |
|                                                                                            |                  |
|                                                                                            |                  |
|                                                                                            |                  |
|                                                                                            |                  |

5: Check your selected contact method for the code. If email, be sure to check your spam folder if you have not received the code as expected.

6: Correctly enter the code you received into the screen below and select **Confirm**. You will then be allowed into MercerGOLD+.

| MERCER ACCOUNT                                                                | CENTER                                                     | ✓ English                   |  |
|-------------------------------------------------------------------------------|------------------------------------------------------------|-----------------------------|--|
| Your code has been sent and will arrive s                                     | ihortiy.                                                   |                             |  |
| /erify Your Identity                                                          |                                                            |                             |  |
| lease enter the one-time verification<br>f you don't see your code, please cl | on code we sent to ad********@**<br>heck your spam folder. | rcer.com within 10 minutes. |  |
| Verification Code:                                                            |                                                            |                             |  |
| ****                                                                          |                                                            |                             |  |
| Confirm                                                                       | >                                                          |                             |  |
| Send a new verification code.                                                 |                                                            |                             |  |
| OR                                                                            |                                                            |                             |  |
| Choose another contact method.                                                |                                                            |                             |  |
| Having Trouble? Get Help.                                                     |                                                            |                             |  |
|                                                                               |                                                            |                             |  |

After you confirm your MFA credentials, you will only be prompted for the verification code when you are challenged, due to log in from a new device or the system detects unusual activity.

If you have any questions about any of the steps in this process, please contact the MercerGOLD+ Support team at <u>MercerGOLD@mercer.com</u>.

## TROUBLESHOOTING

The following tips will assist you should you encounter any issues with establishing your Mercer Account Center account and password to log into MercerGOLD+:

#### MercerGOLD+ does not recognize my credentials

1) If your Username (email address) or Password is not recognized by MercerGOLD+, and you receive an error message after attempting to log in:

| Sign | In                                                                                                    |
|------|----------------------------------------------------------------------------------------------------|
|      | <ul> <li>The username or password entered is incorrect.<br/>Mercer Account Center credentials are required (see<br/>Log in Guide above). You may need to clear your<br/>browser history to proceed.<br/>Enter Corporate Email Address:</li> </ul> |

- a) First check the spelling of your email address to be sure it is accurate. If it is not, select the "Back" button and re-enter the correct the email address.
- b) Your "username" is your email address that is used for all MercerGOLD+ communications.
  - a. When you establish your account in the Mercer Account Center, you must use the email address that MercerGOLD+ recognizes as the email address for the Mercer Account Center account.
- c) You must use the Password that you established in the Mercer Account Center to log into MercerGOLD+.
  - a. If you have not "confirmed" your registration with the Mercer Account Center, the password you established will not be recognized by MercerGOLD+. Refer to steps 2, 3 and 4 on the prior pages to confirm receipt of the email from Mercer Account Center and complete your account registration.

#### I forgot my Mercer Account Center password

2) If you have set up a Mercer Account Center password but have forgotten it, select the "Forgot Mercer Account Center Password?" link on the log in page of MercerGOLD+ and proceed through the steps on this page to verify your identity to establish a new password. You will receive an email with a link to change your password and an email confirming the change.

| Contact Marcoar Ethoacy Policy<br>62016 Marcoar LLC, All Flights Reserved. |                                                                                                    | MERCER ACCOUNT CENTER + English                                                                                                    |
|----------------------------------------------------------------------------|----------------------------------------------------------------------------------------------------|----------------------------------------------------------------------------------------------------|
| Mercer GOLD+                                                               |                                                                                                    | Forgot Your Password?                                                                                                    |
| Welcome<br>Sign in using your oredentials below                            |                                                                                                    | Enter Your Identifying Information                                                                                                   |
| Sign In using your Mercer Account Center credentials be                    | elow. Log In Guide                                                                                                    | To reset your password, you must verify your identity. Please provide the information required below so we can recover your account. |
| Sign In                                                                    | About MercerGOLD+                                                                                                    | + First Name:                                                                                                    |
| Enter Corporate Email Address:                                             | New to Mercer Account Center?                                                                                                    | + Last Name:                                                                                                    |
| ABC.Benefiti@corporate.com                                                 | After 6 May 2016, your password to access<br>MercerGOLD+ will change. If you have not yet done so.                                                                                                    | • Email Address:                                                                                                    |
| Enter Mercer Account Center Password:                                      | select " <u>Create Mercer Account Center ID</u> " to create<br>account and new password. Important tips                                                                                                    |                                                                                                    |
| Create Harcer Account Center D<br>Erect Harcer Account Center Descover?    | - Your enail to MUST remain to most address you use to joy the Morenet and Works of Control (1998) and the Morenet and Works and Control (1998) and the Morenet and Morenet and Moren | Cancel Next                                                                                                    |
| Back Sign fo                                                               | the Contact Mercer' button.                                                                                                    |                                                                                                    |
|                                                                            |                                                                                                    | © MERCER © 2016 Mercer LLC, All Rights Reserv                                                                                        |

#### MercerGOLD+ "Access Denied"

3) If, after you enter your Mercer Account Center credentials, the MercerGOLD+ system denies your access to the database, this means the email address you are using does not match the email address that has been granted access to MercerGOLD+.

| <b>MERCER</b>                       | NHR + Casted Baros + Rosen Roles<br>60016 Mercer LLC, Al Rights Reserved |
|-------------------------------------|--------------------------------------------------------------------------|
| Mercer GOLD-                        |                                                                          |
| Access Denied                       |                                                                          |
|                                     |                                                                          |
| The Account you believed taxes      | d be accessed at this line for the following reason                      |
| Your account doesnot have account   | tes to the MarcarGOLD-                                                   |
| Recordenations in the same converse |                                                                          |

- i. First, double check that the email address for your Mercer Account Center account is the same as the email address to which you receive MercerGOLD+ communications. If it is not, establish a new account in the Mercer Account Center using the email address that receives MercerGOLD+ system communications.
- ii. If your email address is correct, reach out to the MercerGOLD+ team at MercerGOLD@mercer.com to inquire about your access.

#### Mercer Account Center is not available

4) If you encounter errors in Mercer Account Center such as the following:

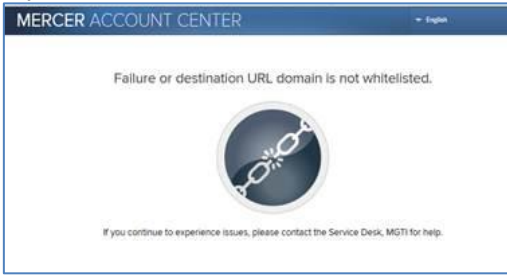

Please be sure to clear your browser history (clear cache) and try again. Refer to the instructions below on how to clear your browser history.

#### Multifactor Authentication (MFA) Issue Resolution

5) If you are unable to confirm the code provided in step 6 of these instructions, select the "Get Help" link to troubleshoot.

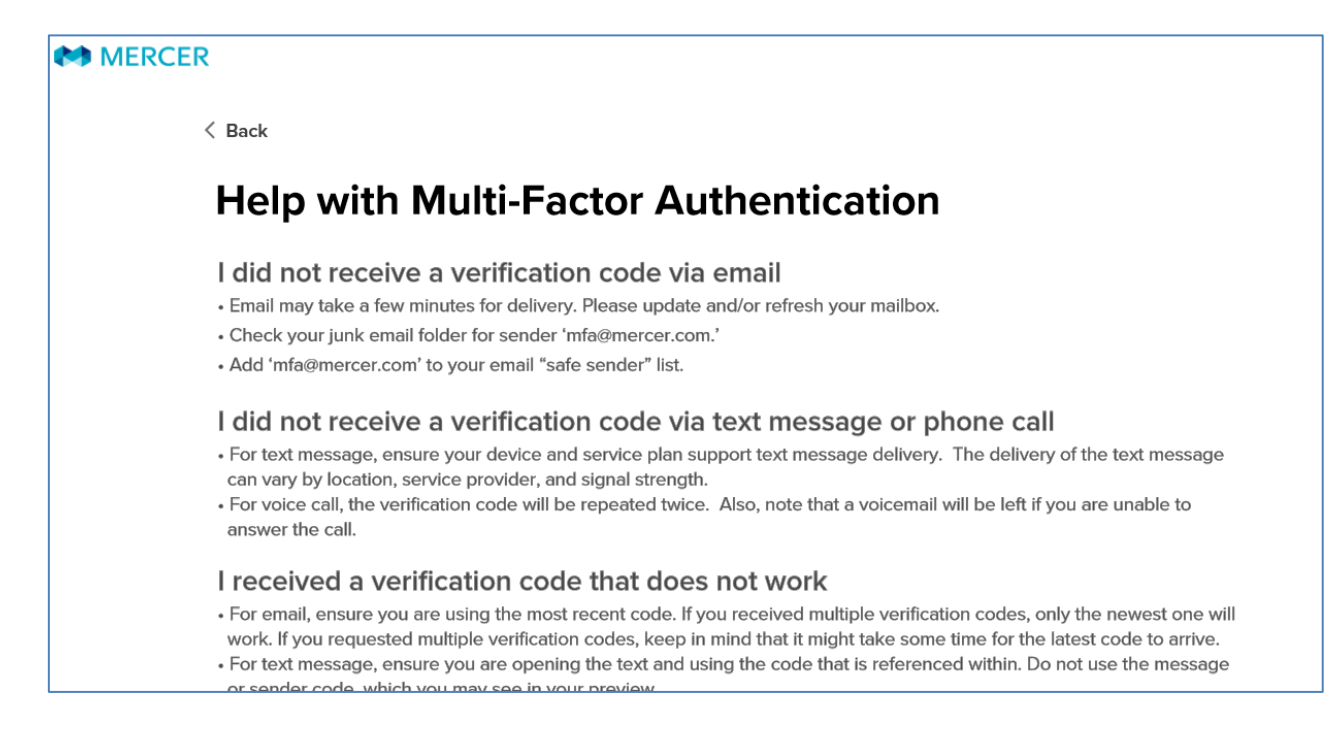

If the suggestions in Help do not resolve your issue, you may contact the MercerGOLD team for assistance. By choosing to contact the team, you will be shown a Reference ID. This ID is <u>required</u> for the team to help you resolve your issue. **Please make a note of the ID before closing your screen**:

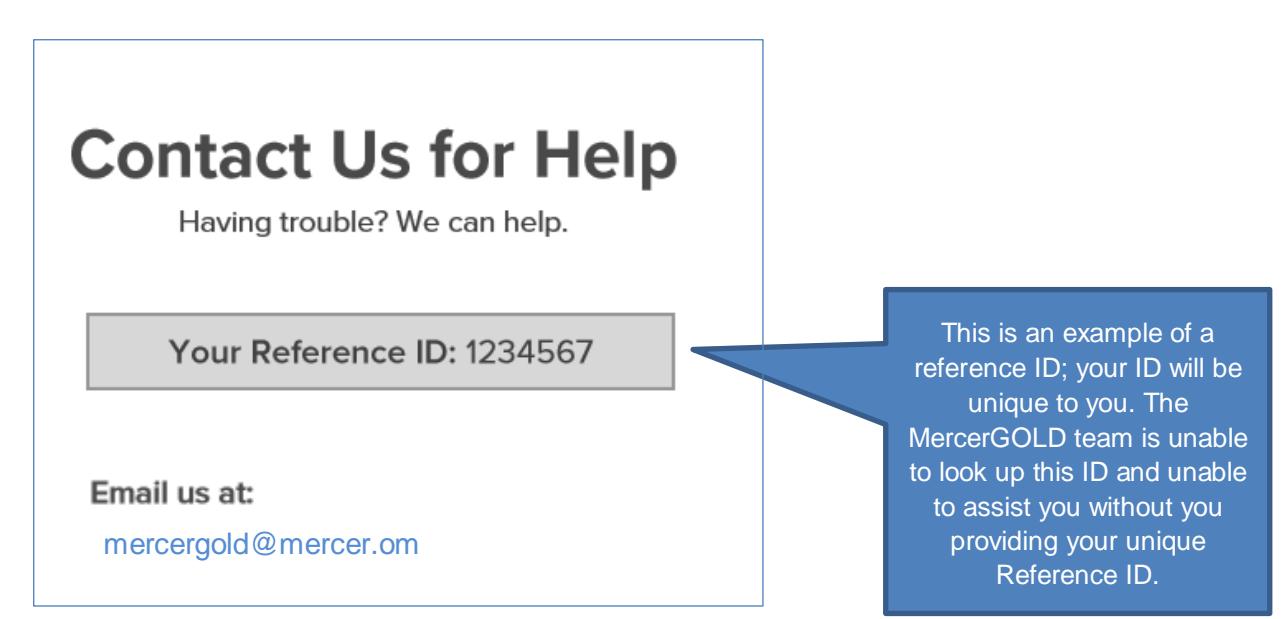

If you continue to encounter issues with Mercer Account Center or Multifactor Authentication, please contact the MercerGOLD+ team via email at: <u>Mercergold@mercer.com</u> for support. During business hours, replies will be received within 24 hours.

#### MercerGOLD+ or the sign in pages are not working as expected

6) If at any time the system will not allow you to proceed, please clear your internet browser history ("clear cache") and start again from the main url: <u>https://www.mercergoldplus.com</u>

#### To clear your browser history when using Internet Explorer, follow these steps:

- 1) Select the Tools menu and then "Internet Options".
- 2) There is a section within Internet Options that is called "Browsing history". Within that section, select "Delete".
- 3) At the "Delete Browsing History" screen, be sure that "Cookies and website data" is selected, and select "Delete."
  - The system will return a message at the bottom of the screen:

Internet Explorer has finished deleting the selected browsing history.

4) Select OK on the remaining Internet Options pop up and then close the message above (use the X to close).

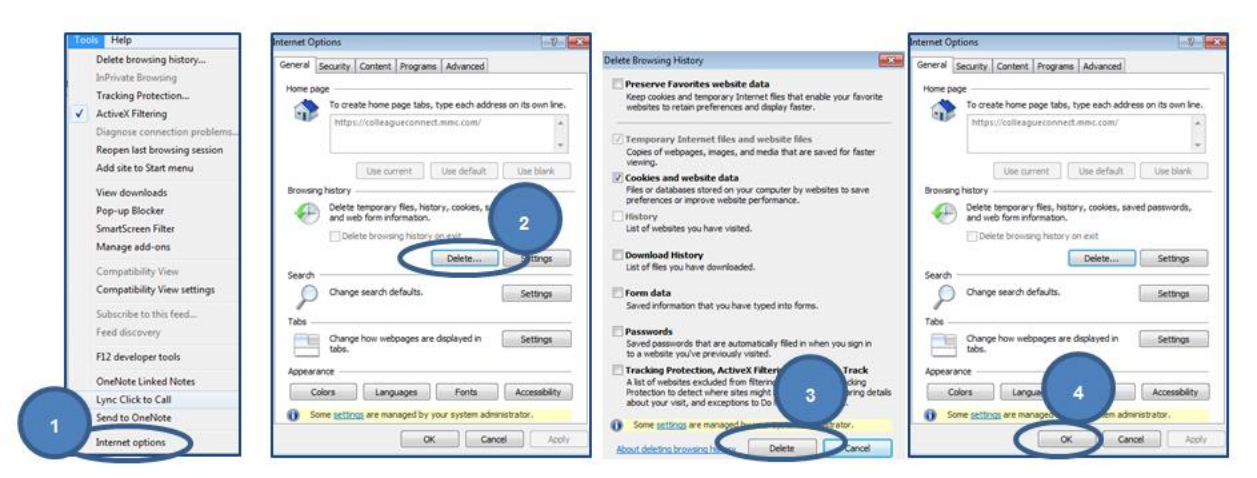

5) Close all Internet Explorer browser windows entirely, reboot and then try the link again.

#### To clear your browser history using Firefox:

- 1) Select the Tools menu and then "Options".
- 2) There is a section within Options that is called "Advanced".
- 3) Click on Network
- 4) Within the Cached Web Content section, select "Clear Now."
- 5) You should see the disk space value change to 0.

×

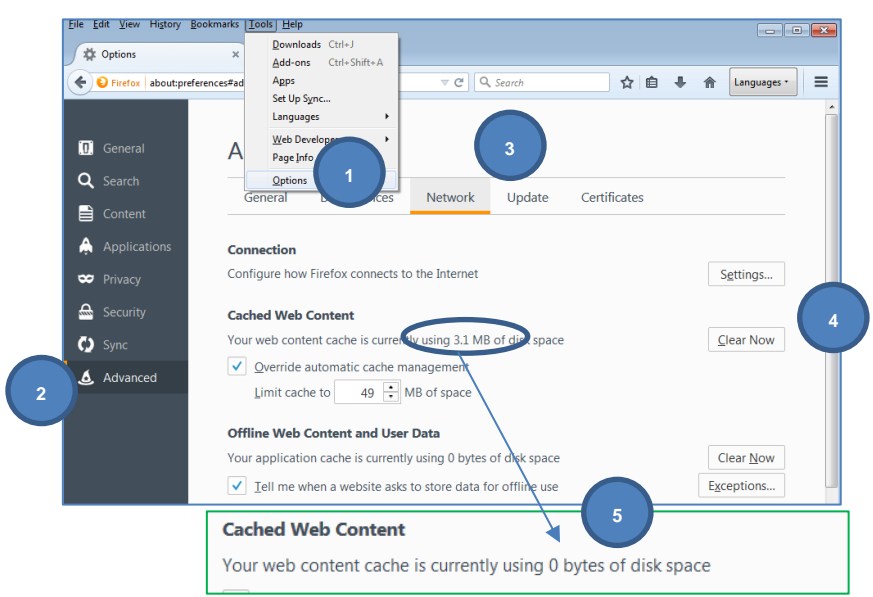

6) Close all Firefox browser windows entirely, reboot and then try the link again.